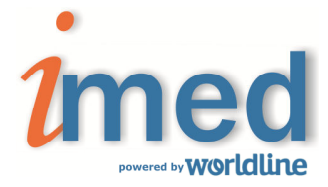

# **INSTRUCTIVO PARA FARMACIAS**

CIERRE DE LOTE PLANES ONLINE CIERRE DE LOTE PLANES MANUALES CIERRE DE PRESENTACION

**DECLARACION DE DISPENSA – (RECETAS MANUALES)** 

## Proceso de Cierre de Lote y Presentación

## 1° Paso

Todas las recetas autorizadas a través del validador Online se pueden visualizar como **Recetas Pendientes**. Estas recetas se consultan por fecha Desde/Hasta, debiendo conciliarse contra los documentos físicos, con la posibilidad de excluir recetas. En cada plan se visualizarán únicamente las recetas del plan seleccionado.

#### 2° Paso

Conciliadas las recetas pendientes validadas Online, se puede proceder la generación de Lotes, los cuales dan como resultado la generación de una Carátula de Lote Online con sus totales pertinentes. Es posible generar tantos lotes como sean necesarios.

#### 3º Paso (Declaración de Dispensa – Recetas Manuales)

Antes de generar la Presentación, deberá realizar la Declaración de Dispensa (registro de todas las recetas que no pueden validarse Online), y generar los respectivos Lotes y la correspondiente impresión de Carátula de Lote Manual.

#### 4° Paso

Finalmente, debe generarse la Presentación, la cual se compone a su vez de Carátula de Presentación que sumariza la información de cada uno de los lotes previamente realizados (Online y Manuales).

RECUERDE que los datos de las transacciones generadas a través de "Declaración de Dispensa" NO se encuentran autorizados/validados. La información declarada de las recetas manuales será auditada para su posterior liquidación.

NUNCA debe olvidarse de generar la Presentación.

<u>Siempre debe respetar la fecha máxima de cierre de Presentación ONLINE, según cronograma que se visualiza cada vez que se selecciona un financiador.</u>

Los códigos de barras impresos en las Carátulas de Lote y Presentación deben estar perfectamente legibles, ya que de la lectura de los mismos se obtienen los datos esenciales para la Auditoría.

A continuación se detallan los pasos de la operatoria mencionada

# 1 - Página Inicial

Se accede al servicio de Cierre de Lote y Presentación Online a través de la página <u>www.imed.com.ar</u> . Allí debe seleccionar la opción **FARMACIAS.** 

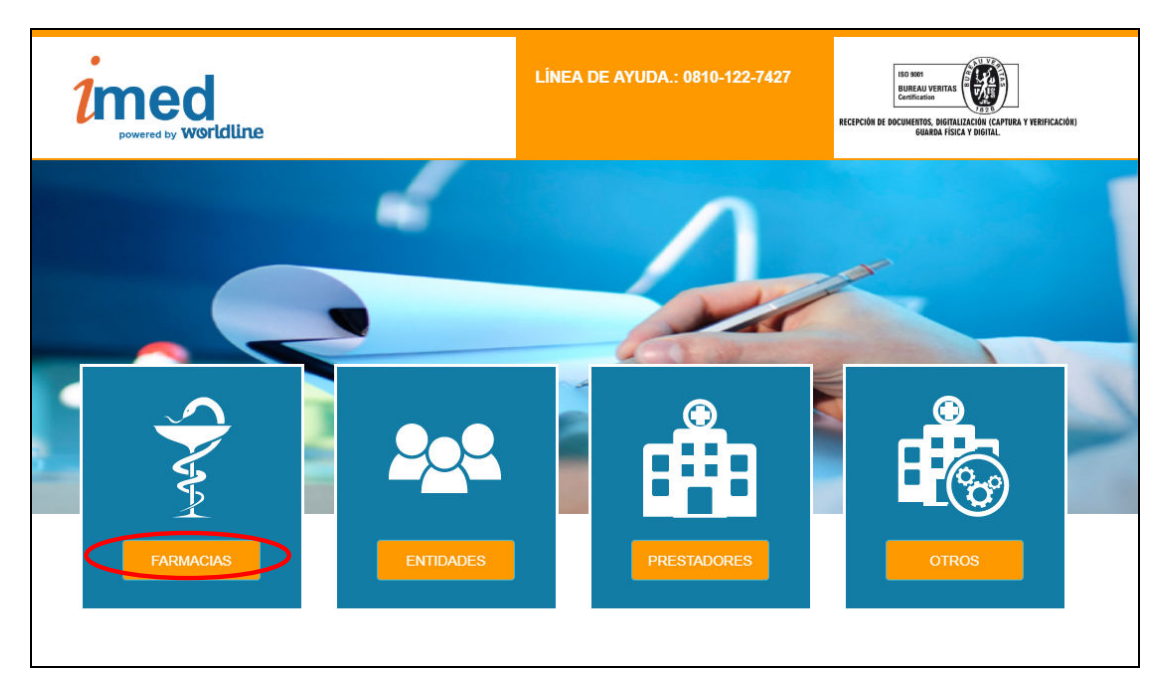

# 2 - Ingreso de Usuario

Ingrese su código de <u>Usuario</u> y su <u>Contraseña</u>. A continuación haga click en el botón **Ingresar** para ingresar a la página de selección de servicios.

# Usuario = CÓDIGO IMED (990XXXXXXXX)

| Contraseña = | CÓDIGO | FARMALINK | $(\mathbf{X}\mathbf{X}\mathbf{X}\mathbf{X}\mathbf{X})$ |
|--------------|--------|-----------|--------------------------------------------------------|
| 001101000110 |        |           | 74747                                                  |

| Ingreso de prestador          |                       |   |  |  |  |
|-------------------------------|-----------------------|---|--|--|--|
|                               |                       |   |  |  |  |
|                               |                       | _ |  |  |  |
|                               | Lingreso de prestador |   |  |  |  |
|                               | Prestador             |   |  |  |  |
|                               | Contraseña            |   |  |  |  |
|                               | Continua              |   |  |  |  |
|                               |                       |   |  |  |  |
|                               | C.                    |   |  |  |  |
| Linea de Ayuda: 0810-122-7427 |                       |   |  |  |  |

# 3 - Bifurcador

Esta sección es el punto de entrada para los servicios Online para Farmacias: **AUTORIZACION** y **CIERRE DE LOTES**.

Haga click en el botón **CIERRE DE LOTES** para ingresar menú de Cierre de Lotes y Presentaciones.

| Bifurcador     | ◆) Volveral login > Bifurcador |
|----------------|--------------------------------|
| & Aplicaciones |                                |
| Autorización   | Cierre de lotes                |
| Autorización   | Cierre de lotes                |

## 4 - Menú

Para iniciar el proceso de control, Cierre de lotes y generación de Presentación, seleccionar en apartado SALUD el botón **Cierre de Lotes.** 

| Menú            |                     | ¥ Volver al bifurcador > Menú |
|-----------------|---------------------|-------------------------------|
|                 |                     |                               |
| ♥ Salud         |                     |                               |
|                 |                     |                               |
| Cierre de Lotes | Movimientos del día | Dec. de Dispensa              |
| Cierre de Lotes | Movimientos del día | Dec. de Dispensa              |
|                 |                     |                               |

# 5 – Inicio

| Inicio                                |                                     | 🕷 Volver al menú principal             |
|---------------------------------------|-------------------------------------|----------------------------------------|
| 🆚 Recetas                             |                                     |                                        |
| Recetas Pendientes Recetas Pendientes | Receta Puntual Receta Puntual       | Recetas Excluídas<br>Recetas Excluídas |
| n Lotes                               |                                     |                                        |
| Generar Nuevo Lote                    | Consultar Lotes Generados en el Mes | Histórico de Lotes                     |
| Generar Nuevo Lote                    | Consultar Lotes Generados en el Mes | Histórico de Lotes                     |
| n Presentación                        |                                     |                                        |
| Generar Presentación                  | Consultar Presentaciones            |                                        |
| Generar Presentación                  | Consultar Presentaciones            |                                        |

# 5.1 Recetas

| 🖀 Recetas          |                                  |                                        |  |
|--------------------|----------------------------------|----------------------------------------|--|
| Recetas Pendientes | Receta Puntual<br>Receta Puntual | Recetas Excluidas<br>Recetas Excluidas |  |

# 5.2 - Recetas Pendientes

La opción **Recetas Pendientes** permite consultar y controlar las recetas autorizadas que se encuentran pendientes para ser incluidas en un Lote online.

#### 5.3 - Selección del Financiador

En la opción **Seleccione Financiador** hacer click en SELECCIONE para luego proceder a elegir, del menú desplegable, el financiador sobre el que se desea trabajar.

| Recetas pendientes     |                 | ♣ Inicio > Consultas > Recetas pendientes |
|------------------------|-----------------|-------------------------------------------|
| Seleccione Financiador | Seleccione Plan |                                           |
| SELECCIONE             | SELECCIONE      | •                                         |
|                        | -               |                                           |

**<u>IMPORTANTE</u>**: Luego de seleccionar el financiador se podrá visualizar **Fecha de cierre** del mismo. (Corresponde al **plazo máximo de cierre Online**).

| Recetas Pendientes                                                 |                               | 🕷 Inicio > Consultas > Recetas Pendientes |
|--------------------------------------------------------------------|-------------------------------|-------------------------------------------|
| Seleccione Financiador<br>MEDICUS<br>A Fecha de cierre: 03/05/2019 | Seleccione Plan    SELECCIONE | •                                         |

# 5.4 - Seleccione Plan (Cobertura Online/Manual)

Dependiendo el financiador, seleccione el Plan según la cobertura Online o Categoría Manual disponible.

| Recetas Pendientes              |            | e¥ Inicio ≻                                                   | Consultas > Recetas Pendientes |
|---------------------------------|------------|---------------------------------------------------------------|--------------------------------|
| Seleccione Financiador          |            | Seleccione Plan                                               |                                |
| MEDICUS                         | *          | SELECCIONE                                                    | •                              |
| A Fecha de cierre: 03/05/2019   |            | SELECCIONE<br>COBERTURA 40%<br>COBERTURA 50%<br>COBERTURA 60% |                                |
|                                 |            | COBERTURA 70%<br>COBERTURA 80%<br>COBERTURA 85%               | _                              |
| 茎 Seleccione un rango de fechas |            | COBERTURA 100%<br>MANUAL - 40%                                |                                |
| Fecha desde:                    | 01/03/2019 | MANUAL - 50%<br>MANUAL - 60%<br>MANUAL - 70%                  |                                |
| Fecha hasta:                    | 11/04/2019 | MANUAL - 80%<br>MANUAL - 85%                                  |                                |
|                                 | Ver list   | MANUAL - 100%<br>MANUAL - GENERAL                             |                                |

<u>IMPORTANTE</u>: Si selecciona un Plan "MANUAL", deberá haberse realizado previamente una Declaración de Dispensa en dicha categoría (ingreso de recetas no validadas On-line-Manuales). (Ver punto 9 de éste instructivo).

## 5.5 - Seleccione un rango de fechas

Una vez seleccionado el Financiador y el Plan, deberá seleccionar el rango **Fecha desde/Fecha hasta** de las recetas autorizadas que desea controlar, a efectos de poder conciliar contra la documentación física. Luego presionar **Ver listados** 

| ≢ Seleccione un rango de fechas |              |   |  |
|---------------------------------|--------------|---|--|
| Fecha desde:                    | 01/03/2019   | Ê |  |
| Fecha hasta:                    | 11/04/2019   | Ê |  |
|                                 | Ver listados |   |  |

Se desplegará la **Lista de Recetas** del Financiador y Plan seleccionado, que se encuentren en condiciones de ser incluidas en un Lote.

| 🔳 Lis    | sta de Recetas  |            |          |                      |              |                 |                     |
|----------|-----------------|------------|----------|----------------------|--------------|-----------------|---------------------|
|          | Beneficiario    | Fecha      | Hora     | N° Referencia        | Importe Neto | A Cargo Entidad | N° Receta           |
|          | 401007266730008 | 10/04/2019 | 08:20:31 | 20190410082031821200 | \$ 1.000,65  | \$ 400,26       | 00000000000000      |
|          | 401010573358002 | 10/04/2019 | 08:27:57 | 20190410082757156100 | \$ 952,01    | \$ 380,80       | 00000000000000      |
|          | 401007312167008 | 10/04/2019 | 09:59:23 | 20190410095923563100 | \$ 2.587,80  | \$ 1.035,12     | 0000000000000       |
|          | 401007955028005 | 10/04/2019 | 11:06:28 | 20190410110628562100 | \$ 1.582,56  | \$ 633,03       | 0000000000000       |
|          | 401010035071003 | 10/04/2019 | 13:30:53 | 20190410133053397200 | \$ 226,19    | \$ 90,48        | 00000000000000      |
|          | 401008598912007 | 10/04/2019 | 14:03:21 | 20190410140321824100 | \$ 2.572,30  | \$ 1.028,92     | 0000000000000       |
|          | 401007994987005 | 10/04/2019 | 14:10:13 | 20190410141013622100 | \$ 2.254,64  | \$ 901,86       | 0000000000000       |
|          | 401006533663008 | 10/04/2019 | 14:40:53 | 20190410144053212200 | \$ 617,99    | \$ 247,20       | 0000000000000       |
|          | 401006533663008 | 10/04/2019 | 14:42:05 | 20190410144205254200 | \$ 870,57    | \$ 348,23       | 0000000000000       |
|          | 401013254561002 | 10/04/2019 | 16:13:03 | 20190410161303921100 | \$ 224,58    | \$ 89,84        | 0000000000000       |
|          | 401006581056004 | 10/04/2019 | 16:41:53 | 20190410164153371100 | \$ 225,12    | \$ 90,05        | 0000000000000       |
|          | 401012697644001 | 10/04/2019 | 18:06:04 | 20190410180604739200 | \$ 835,81    | \$ 334,32       | 0000000000000       |
|          | 401012697644001 | 10/04/2019 | 18:07:37 | 20190410180737388200 | \$ 499,79    | \$ 199,92       | 0000000000000       |
|          | 401008345399006 | 10/04/2019 | 18:18:08 | 20190410181808287100 | \$ 521,50    | \$ 208,60       | 0000000000000       |
|          | 401016614325000 | 10/04/2019 | 19:50:13 | 20190410195013230200 | \$ 496,08    | \$ 198,43       | 0000000000000       |
| <b>V</b> | 401006051289009 | 10/04/2019 | 19:53:11 | 20190410195311069100 | \$ 562,04    | \$ 224,82       | 0000000000000       |
|          | 401006051289009 | 10/04/2019 | 19:54:43 | 20190410195443734100 | \$ 1.935,82  | \$ 774,33       | 0000000000000       |
|          |                 |            |          | Excluir Imprimir     |              |                 | «Anterior Siguiente |

Desde ésta lista, se podrá ingresar por link de **N° Referencia** a la **Receta Puntual** (ver punto 5.6); también se podrá **Excluir Recetas** (ver punto 5.7); e **Imprimir** los listados para su control.

# 5.6 - Receta Puntual

En la consulta **Receta Puntual** podrá visualizar el detalle de la receta hasta el nivel de los ítems dispensados y sus estados.

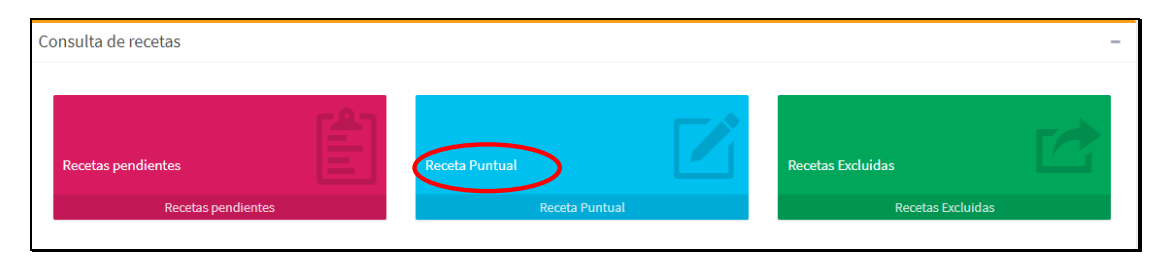

Seleccione **Receta Puntual** y seleccione el dato que ingresará. Número de **Referencia** de una autorización ó, en el caso del financiador PAMI, podrá buscar por Número de **Receta.** Luego presionar el botón **Buscar.** 

| Receta Puntual                    | 🖷 Inicio 🔗 Consultas 🏱 Receta Puntual |
|-----------------------------------|---------------------------------------|
| Seleccione Financiador<br>MEDICUS | Seleccione Plan COBERTURA 40%         |
| A Fecha de cierre: 03/05/2019     |                                       |
|                                   |                                       |
| i Ingrese núme                    | ro de Referencia                      |
| 20190411150809211100              |                                       |

Se observarán **Datos Receta** y **Detalle de la receta** con sus ítems. La receta se visualizará en estado Pendiente si la misma no ha sido incluida a un lote.

| Datos Receta          |                               |                                         |               |                  |           |               |                  |
|-----------------------|-------------------------------|-----------------------------------------|---------------|------------------|-----------|---------------|------------------|
| Número referenci      | ia                            | 20190411150809211100                    |               | Importe Neto     |           | \$ 1.626,34   |                  |
| Beneficiario          |                               | 401010748353013                         |               | Lote             | <         |               | >                |
| Fecha                 |                               | 11/04/2019                              |               | A cargo entidad  |           | \$ 650,54     |                  |
| Hora                  |                               | 15:08:09                                |               | Número de receta |           | 0000000000000 |                  |
| Estado                |                               | Aprobada                                |               | Tipo matricula   |           | MN            |                  |
| Plan                  |                               | CP4                                     |               | Número matricula | (         | 72101         |                  |
| Estado                | <                             | Pendiente                               | <del></del> , | Muestra el núi   | nero de l | Lote si la    |                  |
| Estado P<br>disponibl | endiente: La<br>le para inclu | receta se encuentra<br>irla en un lote. |               | Teceta se enco   |           | un loce.      | Excluir Receta 🎓 |
| Detalle de la rece    | ta                            |                                         |               |                  |           |               |                  |
| Cód. Medic.           | Nombre                        | Present.                                | Estado        | Nro, aut.        | Cant.     | Importe Neto  | Desc.            |
| 54372                 | NUVIGIL                       | 150 MG COMP.X 30                        | Aprobada      | 1                | 1         | \$ 1.626,34   | % 40             |

Podrá también Excluir Receta e Incluir Receta desde ésta consulta.

#### 5.7 - Excluir Recetas

Las recetas que no pudieran ser presentadas por problemas transitorios en el documento físico, podrán ser excluidas desde el **Recetas pendientes**, tildando la casilla disponible al comienzo de cada fila a la izquierda y haciendo clic en el botón **Excluir**. La exclusión de recetas puede ser transitoria o definitiva, según la necesidad que se presente en la farmacia. Una receta **Excluida** puede volver al estado de **Incluida** seleccionado **Recetas Excluida**.

| 🔳 Lis      | sta de Recetas  |            |          |                      |              |                 |                        |
|------------|-----------------|------------|----------|----------------------|--------------|-----------------|------------------------|
|            | Beneficiario    | Fecha      | Hora     | N° Referencia        | Importe Neto | A Cargo Entidad | N° Receta              |
|            | 401008766412003 | 11/04/2019 | 14:49:58 | 20190411144958073100 | \$ 626,91    | \$ 250,76       | 000000000000           |
| $\bigcirc$ | 401010748353013 | 11/04/2019 | 15:08:09 | 20190411150809211100 | \$ 1.626,34  | \$ 650,54       | 0000000000000          |
|            |                 |            |          | cluir 🔒 Inporimir    |              |                 | « Anterior Siguiente » |

**IMPORTANTE:** Una receta en estado **Excluida** no significa que la autorización quede en estado cancelado o borrado. **La receta excluida, permanece APROBADA** y solo es excluida de la lista de recetas pendientes para incluir en un lote. Si la receta nunca va a ser presentada, se deberá **CANCELAR** la autorización

que se realizó en su momento, permitiendo de ésta manera, la reutilización de la receta y la liberación del consumo del afiliado.

Para cada acción de **Excluir** recetas marcadas, se solicitará una confirmación.

| ¿Está seguro que quiere excluir las recetas marcadas?                                                      | ×        |
|----------------------------------------------------------------------------------------------------|----------|
| Aceptar                                                                                                    | Cancelar |
| Las recetas marcadas se han excluido con éxito. Para visualiza<br>realice "Consulta de Recetas Excluidas". | arlas ×  |
|                                                                                                    | Cerrar   |

# 5.8 - Recetas Excluidas

| Recetas pendientes | Receta Puntual | Recetas Excluidas |
|--------------------|----------------|-------------------|

Al ingresar a **Recetas Excluidas** y seleccionar Financiador y Plan, se podrán visualizar todas las recetas que se han marcado como excluidas. Si se hace click en la casilla situada en el margen superior izquierdo, al lado de **Beneficiario**, se marcarán o desmarcarán todas las recetas listadas en una sola acción.

|                         | 401011457146003 | 03/04/2019 | 23:06:00 | 20190403230600773200 | AZ4 | \$ 346,20   | \$ 138,48 | 000000000000           |
|-------------------------|-----------------|------------|----------|----------------------|-----|-------------|-----------|------------------------|
| $\overline{\mathbf{A}}$ | 401007179456003 | 05/04/2019 | 18:14:22 | 20190405181422837100 | BC4 | \$ 440,00   | \$ 176,00 | 000000000000           |
|                         | 401006891540004 | 08/04/2019 | 13:12:41 | 20190408131241156100 | AZ4 | \$ 2.451,22 | \$ 980,48 | 000000000000           |
|                         | 401006513770004 | 08/04/2019 | 13:55:13 | 20190408135513983100 | AZ4 | \$ 855,55   | \$ 342,22 | 000000000000           |
| $\cup$                  |                 |            |          |                      |     |             |           | « Anterior Siguiente » |
|                         | r Incluir       |            |          |                      |     |             |           |                        |

Al hacer click en la casilla de selección de la izquierda en una o más recetas, y luego en el botón **Incluir**, el sistema quitará la marca de exclusión de las recetas seleccionadas, disponibilizándolas para incluirlas en un lote en **Recetas Pendientes.** 

## 6 - Lotes

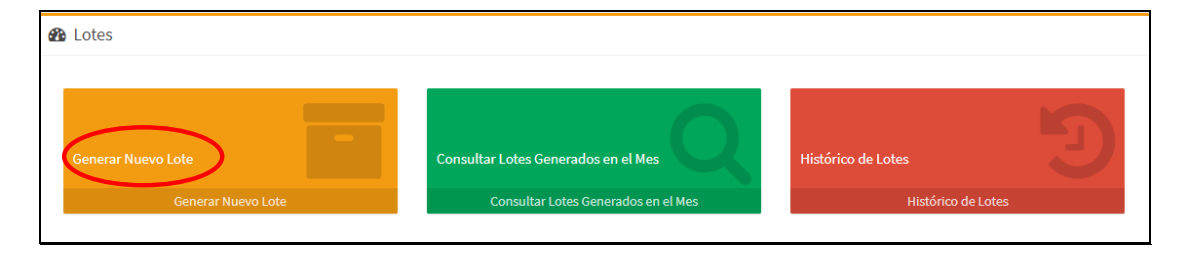

# 6.1 - Generar lote clásico

Una vez conciliado un grupo de recetas pendientes, se procederá a la generación del lote, para lo cual debe seleccionar **Generar Nuevo Lote.** 

Deberán seleccionarse **Financiador** y **Plan** y definirse nuevamente los filtros **Fecha Desde/Fecha Hasta** que comprende a las recetas pendientes ya conciliadas y seleccionar el botón **Ver recetas del Lote a Generar**.

| Generar lote clasico                                               |              |                                         |            | 🖨 Inicio | > Lotes > Generar lote clasico |
|--------------------------------------------------------------------|--------------|-----------------------------------------|------------|----------|--------------------------------|
| Seleccione Financiador<br>MEDICUS<br>A Fecha de cierre: 03/05/2019 |              | Seleccione Pla<br>COBERTURA             | n<br>1.40% | >        | •                              |
|                                                                    |              |                                         |            |          |                                |
| 🔁 Seleccione un rango de fechas                                    |              |                                         |            |          |                                |
|                                                                    | Fecha desde: | 11/04/2019                              | Ê          |          |                                |
|                                                                    | Fecha hasta: | 11/04/2019                              | <b>m</b>   |          |                                |
|                                                                    | <            | <b>Q</b> Ver recetas del lote a generar | D          |          |                                |

Se verá **Lote Previo** como datos generales e importes de las recetas listas para ser incluidas en lotes y la cantidad de lotes a generar. Se podrá consultar **Ver detalle** por si existe alguna diferencia con lo ya controlado previamente.

| Lote previo      |                     |                              |                 |                   |
|------------------|---------------------|------------------------------|-----------------|-------------------|
| Financiador      |                     | MEDICUS                      |                 |                   |
| Farmacia         |                     |                              |                 |                   |
| Prestador        |                     |                              |                 |                   |
| Fecha de Proceso |                     | 12/04/2019                   |                 |                   |
| Período          |                     | Del 11/04/2019 al 11/04/2019 |                 |                   |
| Cobertura        |                     | COBERTURA 40%                |                 |                   |
| Categoría        | Cantidad de recetas | Importe Neto                 | A Cargo entidad | Cantidad de lotes |
| COBERTURA 40%    | 2                   | \$ 2.253,25                  | \$ 901,30       | 1                 |
|                  | <                   | Q Ver detalle 🗸 Generar lote | >               |                   |

Al cliquear **Generar lote** se generará automáticamente un mensaje de confirmación. Al seleccionar Aceptar se observarán las **Carátulas de Lotes Generados** 

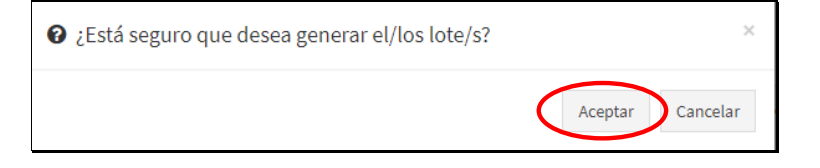

| Carátulas de Lotes Generados       |                              |                   |
|------------------------------------|------------------------------|-------------------|
| Financiador                        | MEDICUS                      |                   |
| Farmacia                           |                              |                   |
| Prestador                          |                              |                   |
| Fecha de proceso                   | 12/04/2019                   |                   |
| Período                            | Del 11/04/2019 al 11/04/2019 |                   |
|                                    |                              |                   |
| I Resultados generación de Lotes ■ |                              |                   |
| N° Lote                            | Cantidad de Recetas          |                   |
| 000038845175                       | 2                            | IIII Ver Carátula |
|                                    |                              |                   |

Al consultar **Ver Carátula** y se generará **CARATULA DE LOTE ON-LINE** en archivo con formato .pdf; con información detallada correspondiente, que deberá imprimirse y acompañar al lote físico de recetas **validadas On-line.** 

| CARATULA LOTE ON-LINE |                                 |              |                 |  |  |  |  |
|-----------------------|---------------------------------|--------------|-----------------|--|--|--|--|
|                       |                                 |              |                 |  |  |  |  |
| Financiador:          | MEDICUS (624)                   |              | Nro. de Lote    |  |  |  |  |
| Farmacia:             |                                 |              | 000038845175    |  |  |  |  |
| Codigo de Farmacia:   |                                 |              |                 |  |  |  |  |
| Fecha de Proceso      | 12/04/2019                      |              |                 |  |  |  |  |
| Período               | Del 11/04/2019 al 11/04/2019    |              |                 |  |  |  |  |
|                       |                                 |              |                 |  |  |  |  |
| FARMACIA              |                                 |              | LOTE            |  |  |  |  |
|                       | 0100003884517599001124009000029 |              |                 |  |  |  |  |
| CATEGORIA             | CANTIDAD DE RECETAS             | IMPORTE NETO | A CARGO ENTIDAD |  |  |  |  |
| RECETAS 40            | 2                               | 2253,25      | 901,3           |  |  |  |  |
| CONFIRMACIÓN DE LOTE  |                                 |              |                 |  |  |  |  |
| SELLO                 | ) FIR                           | RMA          | ACLARACION      |  |  |  |  |

En el caso que se haya realizado previamente **Declaración de Dispensa**, se generará el Lote de Plan MANUAL y se emitirá la **CARATULA LOTE MANUAL** en formato .pdf, que deberá imprimirse y acompañar al lote físico de recetas **Manuales (Declaración de Dispensa)**.

| inanciador:                   | MEDIO   | CUS (624)                                                       |                                                         | Nro. de Lote                |
|-------------------------------|---------|-----------------------------------------------------------------|---------------------------------------------------------|-----------------------------|
| armacia:                      |         |                                                                 |                                                         | 000038736065                |
| Codigo de Farmacia:           |         |                                                                 |                                                         |                             |
| echa de Proceso               | 01/04/2 | 2019                                                            |                                                         |                             |
| eríodo                        | Del 16  | /03/2019 al 28/03/2019                                          |                                                         |                             |
|                               |         |                                                                 |                                                         | LOTE                        |
|                               |         | 010000387360659900                                              | 11240090000215                                          |                             |
|                               |         | 010000387360659900                                              | 11240090000215                                          |                             |
| CATEGORIA<br>RECETAS MANUALES | 5 100%  | 010000387360659900<br>CANTIDAD DE RECETAS<br>21                 | 11240090000215<br>IMPORTE NETO<br>79609,89              | A CARGO ENTIDAD<br>79609,89 |
| CATEGORIA<br>RECETAS MANUALES | S 100%  | 010000387360659900<br>CANTIDAD DE RECETAS<br>21<br>CONFIRMACIÓN | 11240090000215<br>IMPORTE NETO<br>79609,89<br>N DE LOTE | A CARGO ENTIDAD<br>79609,89 |

# 6.2 - Consultar Lotes Generados en el Mes

Todos los lotes que genere la farmacia pueden ser consultados desde esta opción.

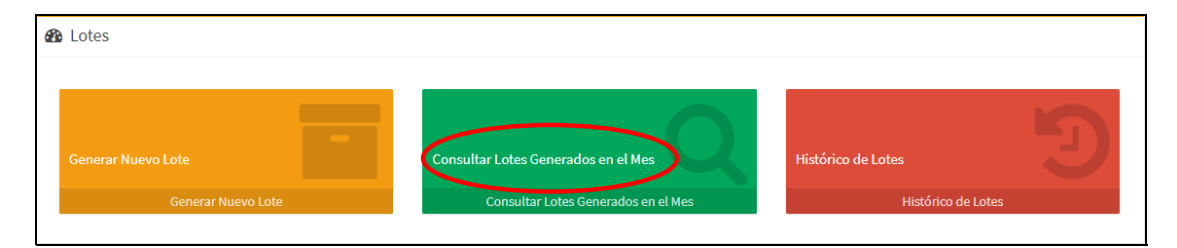

Al ingresar, seleccionar **Financiador** y se visualizarán los lotes generados en el mes para el mismo.

| Lotes Generados en el Mes            | 🏶 Inicio > Lotes > Lotes Generados en el Mes                                              |
|--------------------------------------|-------------------------------------------------------------------------------------------|
| Seleccione Financiador               | Seleccione Plan                                                                           |
| MEDICUS                              | COBERTURA 40%                                                                             |
| <b>A</b> Fecha de cierre: 03/05/2019 |                                                                                           |
|                                      |                                                                                           |
|                                      |                                                                                           |
| Lotes Generados en el Mes            |                                                                                           |
| • Lote: 000038845175                 | <b>↓ Categoría:</b> RECETAS 40 🛗 11/04/2019 - 11/04/2019 🕝 <b>Cant. Rec.:</b> 2 🖿 CERRADO |
| • Lote: 000038798150                 | 🖡 Categoría: RECETAS 40 🛗 29/03/2019 - 08/04/2019 🕜 Cant. Rec.: 83 🖿 CERRADO              |
|                                      |                                                                                           |

Haciendo click en el número de Lote se accede al detalle del mismo, donde se podrá: **Ver Carátula, Borrar, Detalle** y, en el caso de tener la opción habilitada, **Exportar consulta**.

| Lotes Generados en el Mes |                          |                                             |                                        |
|---------------------------|--------------------------|---------------------------------------------|----------------------------------------|
| • Lote: 000038845175      |                          | <b>∓ Categoría:</b> RECETAS 40 🛗 11/04/2019 | 9-11/04/2019 🕼 Cant. Rec.: 2 🖿 CERRADO |
| Nro. de Lote              | 000038845175             | Categoría                                   | RECETAS 40                             |
| Nro. de presentación      |                          | Cantidad de Recetas                         | 2                                      |
| Fecha de Proceso          | 12/04/2019               | Hora de Proceso                             | 03:15:17                               |
| Fecha Desde               | 11/04/2019               | Fecha Hasta                                 | 11/04/2019                             |
| A Cargo Entidad           | \$ 901,30                | Importe Neto                                | \$ 2.253,25                            |
|                           | IIII Ver Carátula 🛍 Borr | rar Q Detalle 🛓 Exportar consulta           |                                        |

# 6.3 – Borrar un Lote

Haciendo click en el botón **Borrar** se eliminará el lote, previamente se le pedirá confirmación del borrado.

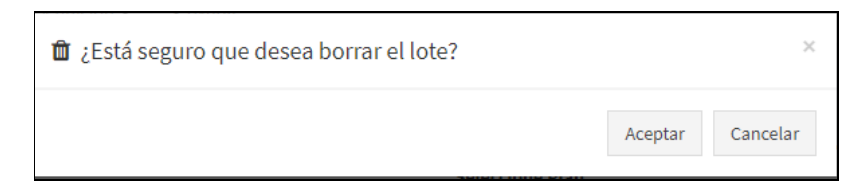

#### 6.4 – Histórico de Lotes

Del mismo modo, se podrán consultar todos los lotes generados anteriormente, ingresando a la opción **Histórico de Lotes**, utilizando la misma operatoria que el punto anterior.

| æ | b Lotes                                  |                                                                            |                    |
|---|------------------------------------------|----------------------------------------------------------------------------|--------------------|
|   | Generar Nuevo Lote<br>Generar Nuevo Lote | Consultar Lotes Generados en el Mes<br>Consultar Lotes Generados en el Mes | Histórico de Lotes |

| D Histórico de Lotes |                                                                                                    |
|----------------------|----------------------------------------------------------------------------------------------------|
| • Lote:000038736246  | ⑦ Present: 000008650585                                                                                         |
| • Lote: 000038736065 | 🄊 Present: 000008650585 🖡 Categoría: RECETAS MANUALES 100% 🛗 16/03/2019 - 28/03/2019 🕼 Cant. Rec.: 21 🖿 CERRADO |
| • Lote: 000038735895 | ව Present: 000008650585 🖡 Categoría: RECETAS 80 🛗 17/03/2019 - 18/03/2019 යි' Cant. Rec.: 2 🖿 CERRADO           |
| • Lote: 000038735853 | ⑦ Present: 000008650585                                                                                         |

# 7 – Presentación

| 🍘 Presentación       |                          |  |
|----------------------|--------------------------|--|
| Generar Presentación | Consultar Presentaciones |  |
| Generar Presentación | Consultar Presentaciones |  |
|                      |                          |  |

## 7.1 - Generar Presentación

Permite la generación de una Presentación, a partir de los lotes previamente confeccionados durante el período. Ingresar a **Generar Presentación**, seleccionar el **Financiador** y el sistema presentará la información de presentación general previa para el financiador y sus diferentes categorías de Lotes.

| Generar presentación                                               |               |                                                                      | finicio > Presentacion > Generar presentación |
|--------------------------------------------------------------------|---------------|----------------------------------------------------------------------|-----------------------------------------------|
| Seleccione Financiador<br>MEDICUS<br>A Fecha de cierre: 03/05/2019 | •             | Seleccione Plan<br>COBERTURA 40%                                     | Ŧ                                             |
| Datos                                                              | 🖋 Generar Pr  | esentación                                                           |                                               |
| Id Presentación<br>1108                                            |               | Financiador:<br>Farmacia:<br>Código de farmacia:<br>Fecha de proceso | MEDICUS<br>DANESA SRL<br>6<br>12/04/2019      |
| Total Presentación                                                 |               |                                                                      | -                                             |
| Cant. recetas                                                      | Importe total | A cargo entidad                                                      |                                               |
| 85                                                                 | \$ 128.871,92 | \$ 51.548,74                                                         |                                               |

| 🚯 Total Presentación |                     |               |                 | - |
|----------------------|---------------------|---------------|-----------------|---|
| Cant. recetas        | Importe total       | A cargo en    | ntidad          |   |
| 85                   | \$ 128.871,92       | \$ 51.548,74  | 4               |   |
|                      |                     |               |                 |   |
| Online               |                     |               |                 | - |
| Categoría            | Cantidad de recetas | Importe total | A cargo entidad |   |
| RECETAS 40           | 85                  | 128.871,92    | 51.548,74       |   |
|                      |                     |               |                 |   |
| Número de lote       | Cantidad de recetas | Importe total | A cargo entidad |   |
| 000038798150         | 83                  | 126.618,67    | 50.647,44       |   |
| 000038845505         | 2                   | 2.253,25      | 901,30          |   |
|                      |                     |               |                 |   |
|                      |                     |               |                 |   |

Una vez verificada la información previa, cliquear en el botón **Generar Presentación** 

| Seleccione Financiador                | Seleccione Plan |  |
|---------------------------------------|-----------------|--|
| MEDICUS A Fecha de cierre: 03/05/2019 | COBERTURA 40%   |  |
|                                       |                 |  |

Se visualizará un mensaje de Presentación generada, desde donde se podrá Ver Carátula

| ✓ Presentación generad       | a ×                       |
|------------------------------|---------------------------|
| Se generó correctamente la p | resentación 000007405635. |
|                              | Ver carátula Cancelar     |

El sistema cierra la presentación, componiendo un archivo de formato .pdf, de 4 páginas, requerido por las Auditorías, con carátulas a nivel de financiador según se detalla:

|    | PARA ADJUNTAR A LOTES FÍSICOS A PRESENTAR |
|----|-------------------------------------------|
| 1- | RESUMEN GENERAL PRESENTACION (ORIGINAL)   |
| 2- | DETALLE GENERAL PRESENTACION (ORIGINAL)   |
|    | CONSTANCIA PARA LA FARMACIA               |
| 3- | RESUMEN GENERAL PRESENTACION (DUPLICADO)  |
| 4- | DETALLE GENERAL PRESENTACION (DUPLICADO)  |

| RECETAS GENERAL<br>RECETAS MANUALES 100%<br>SUBTOTAL MANUAL | LOTE:<br>1<br>1<br>2 | 5 RECETAS<br>1<br>21<br>22 | 5 IMPORTE 100 9<br>2004.19<br>79609.89<br>81614.08 | A/C INSTITUTO           1476.80           79609.89           81086.69 |
|-------------------------------------------------------------|----------------------|----------------------------|----------------------------------------------------|-----------------------------------------------------------------------|
|                                                             |                      |                            |                                                    | IMPORTES                                                              |
| SUBTOTAL ON LINE                                            | 8                    | 456                        | 736694.06                                          | 313373.18                                                             |
| RECETAS 70<br>RECETAS 80                                    | 1                    | 16<br>2                    | 24476.17<br>5739.03                                | 17133.32<br>4591.22                                                   |
| RECETAS 60                                                  | 1                    | 3                          | 6579.99                                            | 3947.99                                                               |
| RECETAS 50                                                  | 1                    | 44                         | 77409.89                                           | 38704.95                                                              |
| RECETAS 40                                                  | 4                    | 391                        | 622488.98                                          | 248995.70                                                             |
|                                                             | LOTES                | RECETAS                    | IMPORTE 100 %                                      | A/C INSTITUTO                                                         |
|                                                             | CA                   | NTIDAD                     |                                                    | IMPORTES                                                              |
|                                                             |                      | RX O                       |                                                    |                                                                       |
| BELGF                                                       | RANO C               |                            | CAF                                                | PITAL FEDERAL                                                         |
| LOCA                                                        | LIDAD                |                            |                                                    | PROVINCIA                                                             |
|                                                             | JALL                 |                            |                                                    | 1428                                                                  |
|                                                             | CALLE                | /NRO                       |                                                    | COD POSTAL                                                            |
|                                                             | 0                    | 200000865058599            | 00011240090000105                                  |                                                                       |
| FARMACIA                                                    |                      |                            |                                                    | ORIGINAL                                                              |
|                                                             |                      |                            |                                                    | 000008650585                                                          |
| Fecha de Proceso                                            | 01/04/2019           |                            |                                                    |                                                                       |
| Codigo de Farmacia:                                         |                      |                            |                                                    |                                                                       |
| Farmacia:                                                   |                      |                            |                                                    | 104(1104) 000008650585                                                |

IMPORTANTE: Los códigos de barras impresos en las Carátulas de Lote y Presentación deben estar perfectamente legibles, ya que de la lectura de los mismos se obtienen los datos esenciales para la Auditoría.

| inanciador:                                                                                                    | MEDICUS                                                                                                    |                                                                               |                                                                                                    | Id Presentación                                                                  | Nro Presentacion     |
|----------------------------------------------------------------------------------------------------|----------------------------------------------------------------------------------------------------|-------------------------------------------------------------------------------|----------------------------------------------------------------------------------------------------|----------------------------------------------------------------------------------|----------------------|
| armacia:                                                                                                    |                                                                                                    |                                                                               |                                                                                                    | 1104(1104)                                                                       | 000008650585         |
| Codigo de Farmaci                                                                                                    | a:                                                                                                    |                                                                               |                                                                                                    |                                                                                  |                      |
| echa de Proceso                                                                                                    | 01/04/201                                                                                                    | 9                                                                             |                                                                                                    |                                                                                  |                      |
| FARMACIA                                                                                                    |                                                                                                    |                                                                               |                                                                                                    | 0000<br>O                                                                        | 008650585<br>RIGINAL |
| ETALLE DE LOTE                                                                                                    | S ON LINE                                                                                                    |                                                                               |                                                                                                    |                                                                                  |                      |
| NRO LOTE                                                                                                    | CANTIDAD DE<br>RECETAS                                                                                                    | IMPORTE TOTAL                                                                 | NRO LOTE                                                                                              | CANTIDAD DE<br>RECETAS                                                           | IMPORTE TOTA         |
| 000038523062                                                                                                    | 89                                                                                                    | 134274.40                                                                     | 00003860437                                                                                           | 9 116                                                                            | 175578.98            |
|                                                                                                    |                                                                                                    |                                                                               |                                                                                                    |                                                                                  |                      |
| 000038688465                                                                                                    | 101                                                                                                    | 149312.80                                                                     | 00003873564                                                                                           | 1 85                                                                             | 163322.80            |
| 000038688465<br>ETALLE DE LOTE<br>ECETAS 50<br>NRO LOTE                                                                                                    | 101<br>S ON LINE<br>CANTIDAD DE<br>RECETAS                                                                                          | 149312.80                                                                     | 00003873564                                                                                           | E CANTIDAD DE RECETAS                                                            | 163322.80            |
| 000038688465                                                                                                    | 101<br>S ON LINE<br>CANTIDAD DE<br>RECETAS<br>44                                                                                    | 149312.80<br>IMPORTE TOT<br>77409.89                                          | 00003873564                                                                                           | E CANTIDAD DE RECETAS                                                            | 163322.80            |
| 000038688465<br>DETALLE DE LOTE<br>ECETAS 50<br>NRO LOTE<br>000038735748<br>DETALLE DE LOTE<br>ECETAS 60<br>NRO LOTE                                                                         | 101<br>IS ON LINE<br>CANTIDAD DE<br>RECETAS<br>44<br>IS ON LINE<br>CANTIDAD DE<br>RECETAS                                           | 149312.80<br>IMPORTE TOT<br>77409.89<br>IMPORTE TOT                           | 00003873564                                                                                           | E CANTIDAD DE<br>RECETAS<br>E CANTIDAD DE<br>RECETAS                             | IMPORTE TOTA         |
| 000038688465<br>DETALLE DE LOTE<br>EECETAS 50<br>NRO LOTE<br>000038735748<br>DETALLE DE LOTE<br>EECETAS 60                                                                                   | 101<br>IS ON LINE<br>CANTIDAD DE<br>RECETAS<br>44<br>IS ON LINE                                                                     | 149312.80<br>IMPORTE TO1<br>77409.89                                          | 00003873564                                                                                           | E CANTIDAD DE RECETAS                                                            | I63322.80            |
| 000038688465<br>PETALLE DE LOTE<br>RECETAS 50<br>NRO LOTE<br>000038735748<br>PETALLE DE LOTE<br>RECETAS 60<br>NRO LOTE<br>000038735787                                                       | 101<br>S ON LINE<br>CANTIDAD DE<br>RECETAS<br>44<br>S ON LINE<br>CANTIDAD DE<br>RECETAS<br>3                                        | 149312.80<br>IMPORTE TOT<br>77409.89<br>IMPORTE TOT<br>6579.99                | 00003873564                                                                                           | E CANTIDAD DE<br>RECETAS                                                         | IMPORTE TOTA         |
| 000038688465<br>PETALLE DE LOTE<br>RECETAS 50<br>NRO LOTE<br>000038735748<br>PETALLE DE LOTE<br>000038735787<br>PETALLE DE LOTE<br>RECETAS 70                                                | 101<br>S ON LINE<br>CANTIDAD DE<br>RECETAS<br>44<br>S ON LINE<br>CANTIDAD DE<br>RECETAS<br>3<br>S ON LINE                           | 149312.80<br>IMPORTE TOT<br>77409.89<br>IMPORTE TOT<br>6579.99                | IAL NRO LOT                                                                                           | E CANTIDAD DE<br>RECETAS                                                         |                      |
| 000038688465<br>PETALLE DE LOTE<br>RECETAS 50<br>NRO LOTE<br>000038735748<br>PETALLE DE LOTE<br>000038735787<br>PETALLE DE LOTE<br>000038735787<br>PETALLE DE LOTE<br>RECETAS 70<br>NRO LOTE | 101<br>S ON LINE<br>CANTIDAD DE<br>RECETAS<br>44<br>S ON LINE<br>CANTIDAD DE<br>RECETAS<br>3<br>S ON LINE<br>CANTIDAD DE<br>RECETAS | 149312.80<br>IMPORTE TO1<br>77409.89<br>IMPORTE TO1<br>6579.99<br>IMPORTE TO1 | 00003873564           TAL         NRO LOT           TAL         NRO LOT           TAL         NRO LOT | E CANTIDAD DE<br>RECETAS<br>E CANTIDAD DE<br>RECETAS<br>E CANTIDAD DE<br>RECETAS | IMPORTE TOTA         |

# 7.2 - Consultar Presentaciones

| 🍘 Presentación       |                          |  |
|----------------------|--------------------------|--|
| ræı                  |                          |  |
| Generar Presentación | Consultar Presentaciones |  |
| General Presentacion | Consultar Presentaciones |  |

Ingresando en **Consultar Presentaciones** permite la consulta de las carátulas de presentaciones generadas por el prestador en el pasado para el financiador seleccionado.

| Consultar presentaciones     |                                                                     |
|------------------------------|---------------------------------------------------------------------|
| Presentación 000008650585    | O Id Presentación: 1104 🕜 Cantidad de Recetas: 478 🛗 MARZO 2019     |
| • Presentación: 000008607424 | O Id Presentación: 1100 🕜 Cantidad de Recetas: 388 🛗 FEBRERO 2019   |
| • Presentación: 000008563775 | O Id Presentación: 1096 🕜 Cantidad de Recetas: 442 🛗 ENERO 2019     |
| • Presentación: 000008520598 | O ld Presentación: 1092 🕜 Cantidad de Recetas: 507 🛗 DICIEMBRE 2018 |

Al ingresar a cada Presentación, se observará el resumen de la misma y es posible solicitar **Ver Carátula** y **Borrar.** 

| Onsultar presentaciones      |              |                            |                                                    |
|------------------------------|--------------|----------------------------|----------------------------------------------------|
| • Presentación: 000008650585 |              | ⊙ Id Presentac             | tión: 1104 🕼 Cantidad de Recetas: 478 🛗 MARZO 2019 |
| Id. presentación             | 1104         | Número de presentación     | 000008650585                                       |
| Cantidad de recetas          | 478          | Período                    | MARZO 2019                                         |
| Fecha cierre                 | 05/04/2019   | Fecha presentación         | 06/04/2019                                         |
| Importe Neto                 | \$818.308,14 | A cargo entidad            | \$ 394.459,87                                      |
|                              |              | IIII Ver Carátula 📋 Borrar |                                                    |

Al **Borrar** una Presentación se solicitará una confirmación y al Aceptar se confirmará la acción.

| 🛍 ¿Está seguro que desea borrar la presentación?           | × |
|------------------------------------------------------------|---|
| Aceptar Cancela                                            | r |
|                                                            |   |
| <ul> <li>Borrado de presentación</li> <li>×</li> </ul>     |   |
| La presentación 000007405636 ha sido borrada correctamente |   |
|                                                            |   |

## 8 – Menú Superior – Atajos

En cualquier momento de las consultas, se podrá utilizar el **Menú Superior** que contiene atajos a todas las opciones de Recetas, Lotes y Presentación descriptas en éste instructivo.

| imed    | Recetas 👻                 | Lotes 🗸          | Presentación 🗸 | <b>i</b> Ayuda |
|---------|---------------------------|------------------|----------------|----------------|
| Inicio  | Recetas Per<br>Receta Pun | ndientes<br>tual |                |                |
| 🚯 Recet | Recetas Exc               | luidas           |                |                |

## 9 – Declaración de Dispensa

Para realizar la declaración de dispensa de recetas manuales, hacer click en el botón **"Dec. de Dispensa"** del servicio **SALUD** (Farmacias).

| ♥ Salud |          |                     |                  |
|---------|----------|---------------------|------------------|
| Cierre  | de Lotes | Movimientos del día | Dec. de Dispensa |
| Cierre  | de Lotes | Movimientos del día | Dec. de Dispensa |

Para realizar una **Declaración de Dispensa**, hacer click en opción "NUEVA".

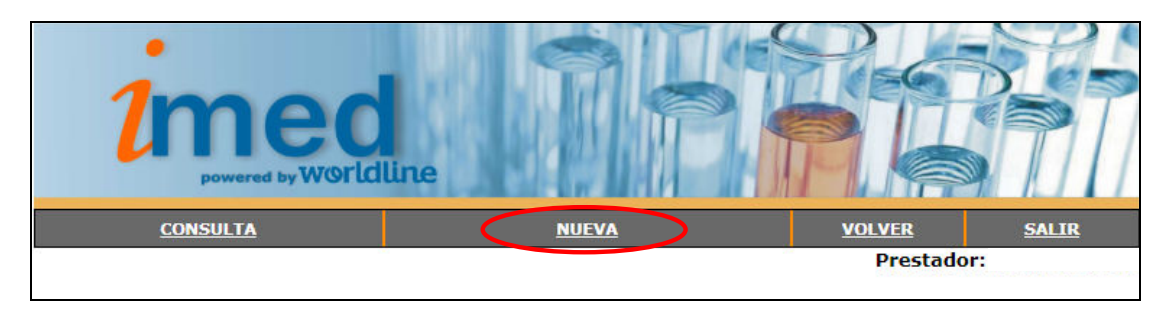

Se abrirá el formulario que debe completar con la Declaración de Dispensa, allí seleccionar de la lista desplegable el Financiador (Ej: GALENO UNIFICADO).

| Beneficiario ?               |
|------------------------------|
| Financiador GALENO UNIFICADO |
| Solicitante ?                |
| Tipo Matrícula ? Matrícula ? |

| Ponoficiaria 0                                   |
|--------------------------------------------------|
| beneficiario ?                                   |
| Financiador (GALENO UNIFICADO V ? Nro. de Socio  |
| Solicitante ?                                    |
| Tipo Matrícula ?                                 |
| Datos de la Receta                               |
| Fecha Emisión 🛛 🦉 ? Número 💦 TP 🖉 ?              |
| Datos de la transacción                          |
| Fecha Venta ? Nro. Autorización Manual ?         |
| Categoría 40% V                                  |
|                                                  |
| Búsqueda de Medicamentos ?                       |
| Código de Barra o Troquel:                       |
| Descripción                                      |
| Cantidad ? Precio ? Descuento % 40 v 2           |
| Agregar                                          |
|                                                  |
| Medicamentos                                     |
|                                                  |
| Código Medicamento Cantidad Precio Desc. AC Ent. |
| Enviar                                           |

Los campos de ingreso **OBLIGATORIO** son los indicados dentro de la elipse, estos son:

- Financiador
- Número de Socio
- Tipo de Matrícula del prescriptor (Solicitante)
- Nro. de Matrícula del prescriptor (Solicitante)
- Fecha de Emisión de la Receta
- Número de Recetario (en caso de corresponder)
- Fecha de Venta
- Categoría (Es la categoría por la cual luego se agruparán en Cierre de Lotes Manuales)
- Código de Barra ó Troquel del Medicamento (al presionar el botón con la lupa se informará el detalle del producto), luego seleccionar Agregar.
   Si el medicamento no posee código de Barra/Troquel, colocar el Nro Troquel 999990-PRODUCTOS VARIOS.
- Cantidad de envases
- Precio (el sistema informará un precio de referencia pero <u>debe ser</u> modificado por el precio otorgado al momento de la dispensa.)
- Descuento (Descuento otorgado al momento de la dispensa)

#### Campos **OPCIONALES**:

- TP (marcar en caso que la receta indique Tratamiento Prolongado)
- Nro. De Autorización Manual (en caso de corresponder)

Luego de completar todos los datos anteriores, seleccionar el botón **"Agregar"** y los ítems serán agregados al cuadro inferior **Medicamentos**.

| Declaración de        | Dispensa             |                    |        |               |                   |         |          |                 |
|-----------------------|----------------------|--------------------|--------|---------------|-------------------|---------|----------|-----------------|
|                       |                      |                    |        |               |                   |         |          |                 |
| Beneficiario ?        |                      |                    |        |               |                   |         |          |                 |
| Financiador GALEN     | D UNIFICADO          |                    | • ?    | Nro. de Soci  | <b>D</b> 15096455 | 5410800 | ?        |                 |
| Solicitante ?         |                      |                    |        |               |                   |         |          |                 |
| Tipo Matrícula MN     | • ? Matrícula        | 123                |        | ?             |                   |         |          |                 |
| Datos de la Receta    |                      |                    |        | -             |                   |         |          |                 |
| Facha Fasiaida (12/4) | 2012 3               | Nómene             |        | 2             |                   |         |          |                 |
| Datos de la transa    |                      | Numero             |        | f             |                   |         |          |                 |
| Datos de la transa    |                      |                    |        |               |                   |         |          |                 |
| Fecha Venta 13/11/2   | .018                 | ro. Autorización I | Manual |               | ?                 |         |          |                 |
| Categoría 40%         | • ?                  |                    |        |               |                   |         |          |                 |
|                       |                      |                    |        |               |                   |         |          |                 |
| Búsqueda de Medi      | camentos ?           |                    |        |               |                   |         |          |                 |
| Código de Barra o Tro | quel:                | ?                  | 2      | Código Altern | ativo             |         | ?        | 2               |
| Descripción           |                      |                    |        |               |                   |         |          | <u>.</u>        |
| Cantidad              | 2                    | Precio             |        | 2             | Descu             | ento %  | 40 7 2   | 1               |
| Cantinau              |                      | Frecio             |        |               | Descu             | ento 40 | 40 .     | ]               |
|                       |                      |                    | Agreg  | ar            |                   |         |          |                 |
|                       |                      |                    |        |               |                   |         |          |                 |
| Medicamento           | -                    |                    |        |               |                   |         |          |                 |
| meuicamento           | >                    |                    |        |               |                   |         |          |                 |
| Código Medica         | mento                |                    |        | Cantidad      | Precio            | Desc.   | AC Ent.  |                 |
| 000302 MEBUTAR        | COMPUESTO COMP.R     | EC.X 6 [ANDR_MA    | co]    |               | \$ 223,67         | 40,00%  | \$ 89,47 | <u>Eliminar</u> |
| 001550 BETNOVA        | TE N CR.X 15 G [GLA) | (OSMITHKL]         |        |               | \$ 163,71         | 40,00%  | \$ 65,48 | <u>Eliminar</u> |
|                       |                      | _                  |        |               |                   |         |          |                 |
|                       |                      | <                  | Envia  | r             |                   |         |          |                 |

Completados todos los ítems de la receta, seleccionar el botón **"Enviar**" y se realizará el proceso de declaración de los datos, emitiendo la respuesta **LA TRANSACCION FUE PROCESADA CORRECTAMENTE.** 

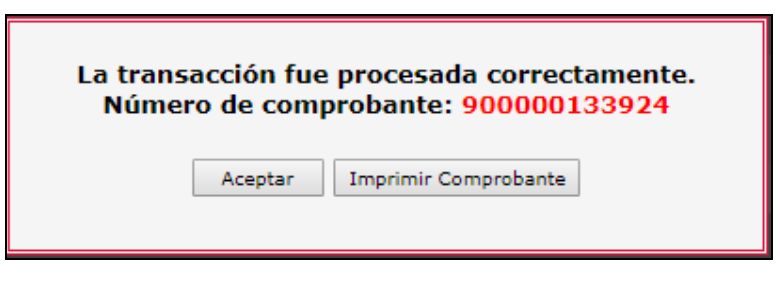

Cada transacción contará con un **Número de comprobante** de 12 dígitos, que podrá imprimirse y servirá como constancia de la declaración de dispensa de la receta manual a través de Imed.

**Nota:** Una Declaración de Dispensa **NO ES UNA AUTORIZACIÓN**, es un registro electrónico que permite asegurar la inclusión de las recetas manuales al proceso Online de Presentación, Auditorías y Liquidación. La información declarada de las recetas manuales será auditada para su posterior liquidación.

**Importante:** Como la receta manual ya se encuentra declarada en Imed, <u>no es</u> <u>necesario adjuntar el Comprobante a la receta física</u>. **9.1 – Consulta Declaraciones de Dispensa** 

Una vez realizadas todas las Declaraciones de Dispensa, podrán ser verificadas mediante "CONSULTA" y selección de Financiador.

|                                                                                            | <b>1</b> m                                                                        |                                                                                                    | illine                                                                                    |                                               | P                                                                         |                                                                       |                                                                                                    |                                                                |                                                |                                                |
|--------------------------------------------------------------------------------------------|-----------------------------------------------------------------------------------|----------------------------------------------------------------------------------------------------|-------------------------------------------------------------------------------------------|-----------------------------------------------|---------------------------------------------------------------------------|-----------------------------------------------------------------------|----------------------------------------------------------------------------------------------------|----------------------------------------------------------------|------------------------------------------------|------------------------------------------------|
|                                                                                            | CONSUL                                                                            |                                                                                                    |                                                                                           | NUEVA                                         |                                                                           |                                                                       | VOLVER                                                                                                    | SAL                                                            | IR                                             |                                                |
| Con                                                                                        | sulta Decla                                                                       | raciones de                                                                                                    | e Dispensa                                                                                |                                               |                                                                           |                                                                       |                                                                                                    |                                                                |                                                |                                                |
| Con                                                                                        | isulta Decla<br>Fina                                                              | nciador GAL                                                                                                    | E Dispensa                                                                                | >                                             |                                                                           |                                                                       | ▼ Buscar                                                                                                    |                                                                |                                                |                                                |
| Con                                                                                        | Fina                                                                              | nciador GAL                                                                                                    | ENO UNIFICADO                                                                             | Desc                                          | Tmn Neto                                                                  | AC Ent                                                                | Buscar                                                                                                    | ]                                                              |                                                |                                                |
| Con<br>Beneficiario                                                                        | Fecha Carga                                                                       | raciones de<br>Inciador GAL<br>Fecha Venta<br>16/11/2018                                                                                                    | ENO UNIFICADO                                                                             | Desc.<br>40,00%                               | Imp. Neto<br>\$ 223.67                                                    | AC Ent.<br>\$ 89,47                                                   | Buscar      Boscar      Nº Receta      000000000000                                                                                                    | Detalle                                                        | Borrar                                         | Imprim                                         |
| <b>Beneficiario</b><br>123456789101<br>25252525255                                         | Fecha Carga<br>16/11/2018                                                         | raciones de<br>Inciador GAL<br>Fecha Venta<br>16/11/2018<br>16/11/2018                                                                                         | ENO UNIFICADO                                                                             | Desc.<br>40,00%<br>40,00%                     | Imp. Neto<br>\$ 223,67<br>\$ 352,21                                       | AC Ent.<br>\$ 89,47<br>\$ 140,88                                      | Buscar      Boscar      00000000000      00000000000      000000                                                                                                    | Detalle<br>Detalle                                             | Borrar<br>Borrar                               | Imprim                                         |
| Beneficiario<br>123456789101<br>2525252525<br>22233355666                                  | Fina<br>Fina<br>Fecha Carga<br>16/11/2018<br>16/11/2018<br>16/11/2018             | Fecha Venta           16/11/2018           16/11/2018                                                                                                    | EDispensa<br>ENO UNIFICADO<br>90000133928<br>900000133927<br>900000133926                 | Desc.<br>40,00%<br>40,00%<br>40,00%           | Imp. Neto<br>\$ 223.67<br>\$ 352.21<br>\$ 80.73                           | AC Ent.<br>\$ 89,47<br>\$ 140,88<br>\$ 32,29                          | Buscar     Buscar     Ococococococo     Ococococococo     Ococococococo     Ococococococo     Ococococococo     Ocococococococo     Ococococococococo     Ocococococococo     Ocococococococo     Ococococococococo     Ococococococococo     Ocococococococococo     Ocococococococococococo     Ococococococococococo     Ococococococococococococococococococ | Detalle<br>Detalle<br>Detalle                                  | Borrar<br>Borrar<br>Borrar                     | Imprim<br>Imprim<br>Imprim                     |
| Beneficiario<br>123456789101<br>2525252525<br>2233355566<br>123456789111                   | Fina<br>Fina<br>16/11/2018<br>16/11/2018<br>16/11/2018<br>16/11/2018              | Fecha Venta           16/11/2018           16/11/2018           16/11/2018           16/11/2018                                                                | EDispensa<br>ENO UNIFICADO<br>90000133928<br>900000133926<br>900000133926                 | Desc.<br>40,00%<br>40,00%<br>40,00%           | Imp. Neto<br>\$ 223,67<br>\$ 352,21<br>\$ 80,73<br>\$ 66,36               | AC Ent.<br>\$ 89,47<br>\$ 140,88<br>\$ 32,29<br>\$ 27,34              | Buscar           Nº Receta           000000000000           000000000000           000000000000           000000000000           000000000000                                                                                                    | Detalle<br>Detalle<br>Detalle<br>Detalle                       | Borrar<br>Borrar<br>Borrar<br>Borrar           | Imprim<br>Imprim<br>Imprim<br>Imprim           |
| Beneficiario<br>123456789101<br>2525252525<br>222333555666<br>123456789111<br>150964554108 | Fecha Carga<br>16/11/2018<br>16/11/2018<br>16/11/2018<br>16/11/2018<br>16/11/2018 | Fecha Venta           16/11/2018           16/11/2018           16/11/2018           16/11/2018           16/11/2018           16/11/2018           16/11/2018 | EDispensa<br>ENO UNIFICADO<br>90000133928<br>900000133927<br>900000133925<br>900000133924 | Desc.<br>40,00%<br>40,00%<br>40,00%<br>40,00% | Imp. Neto<br>\$ 223,67<br>\$ 352,21<br>\$ 80,73<br>\$ \$6,36<br>\$ 387,38 | AC Ent.<br>\$ 89,47<br>\$ 140,88<br>\$ 32,29<br>\$ 27,34<br>\$ 154,95 | Buscar           Nº Receta           000000000000           000000000000           000000000000           000000000000           000000000000           000000000000                                                                                                    | Detalle<br>Detalle<br>Detalle<br>Detalle<br>Detalle<br>Detalle | Borrar<br>Borrar<br>Borrar<br>Borrar<br>Borrar | Imprim<br>Imprim<br>Imprim<br>Imprim<br>Imprim |

Desde ésta Consulta se podrá visualizar todas las Declaraciones de Dispensa realizadas y disponibles para realizar un **Cierre de Lote Manual**. Desde aquí se podrá ver el **Detalle** de Ítems declarados, **Borrar** una receta Declarada ó **Imprimir** el Comprobante de la Declaración de Dispensa.

En el caso de **Borrar** una Declaración de Dispensa se le solicitará una confirmación.

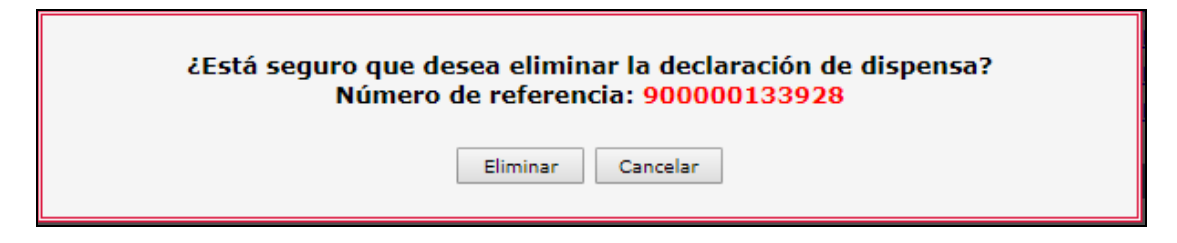

# **10 – CIERRE DE LOTES Y PRESENTACIÓN DE PLANES MANUALES**

Para generar Lotes y Presentaciones MANUALES, ver puntos  ${\bf 6}$  y  ${\bf 7}$  del presente instructivo.